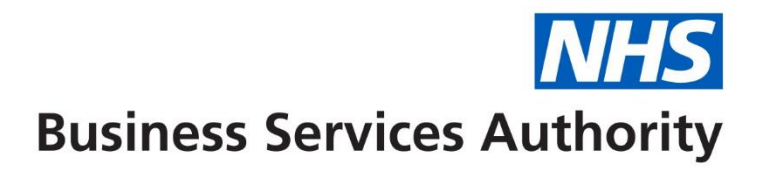

## **NHS Pensions Online (POL) guide**

42. Delete an employment

This form is used for instances where an employment has been set up in error or there is a need to delete an employment from the members record.

| EA -                 | Back Print | Employer M | <u>enu E-Forms</u>         |                                                    |
|----------------------|------------|------------|----------------------------|----------------------------------------------------|
| Exit Online Services |            | Г          | E-Forms                    |                                                    |
| Member search        |            |            | » <u>SD55</u>              | Annual Update                                      |
| Site Undate          |            |            | » <u>SD55</u>              | Terminating a period of membership                 |
| one opdate           |            |            | » <u>SD55G</u>             | Updating a members personal details                |
|                      |            |            | » <u>SD55E</u>             | Change a members employment details                |
|                      |            |            | » <u>SS10</u>              | JOINER - for Trusts, PCT's and GP Practice Doctors |
|                      |            |            | » <u>SS14</u>              | JOINER - for practitioners                         |
|                      |            |            | » Automated Forms          | Automated requests for information - IMPORTANT     |
|                      |            |            | » <u>RFT1</u>              | RFT1                                               |
|                      |            |            | » ADP4                     | EA Code change                                     |
|                      |            |            | » <u>Non–updated years</u> | Non-updated years                                  |
|                      |            |            | » <u>AW8</u>               | Pension application form                           |
|                      |            |            | » <u>RF12</u>              | Refund application form                            |
|                      |            |            | » Employment Deletion      | Delete an Open or Closed Employment                |
|                      |            |            | » Open Employment          | Open a Closed Employment                           |
|                      |            |            | » Rewind Employment        | Rewind an Open Employment                          |
|                      |            | L          |                            |                                                    |

A new menu option will be added to the existing e-form menu, as follows:

Select a member by entering either the National Insurance number or SD reference number as follows:

| Employment Deletion Entry | Screen                                                   |                             | , |
|---------------------------|----------------------------------------------------------|-----------------------------|---|
| EA-                       | Back Print Employer Menu E-Forms                         |                             |   |
| Exit Online Services      |                                                          |                             |   |
| Member Search             |                                                          |                             |   |
| <u>Site Update</u>        | You are currently logged-in as an Employer for <b>EA</b> |                             |   |
|                           | Please enter NI number OR SD Membership Number and       | d press submit.             |   |
|                           | NI Nun                                                   | nber                        |   |
|                           | SD Me<br>(e.g. 12                                        | mbership Number<br>2345678) |   |
|                           |                                                          | Submit                      |   |
|                           |                                                          |                             |   |
|                           |                                                          |                             |   |
|                           |                                                          |                             |   |

On passing the standard member validations, a grid will be produced showing all open and closed employments for that member:

| Employment Deletion Grid |                   |                  |                        |                       |        |
|--------------------------|-------------------|------------------|------------------------|-----------------------|--------|
| EA-                      | <u>Back</u> Print | Employer Menu    | <u>E-Forms</u>         |                       |        |
| Exit Online Services     |                   |                  |                        |                       |        |
| <u>Member Search</u>     |                   |                  |                        |                       |        |
| <u>Site Update</u>       | Please click      | on the Employer  | name of the employment | t you wish to delete. | ¥      |
|                          | ID EA Cod         | e                | Employer               | Start Date            | Status |
|                          | 1 1111            | Another employer |                        | 01/03/2021            | Open   |
|                          |                   |                  |                        |                       |        |

On selecting the relevant employment to delete, the summary screen will be produced:

| EA -                 | <u>Back</u> | <u>Print</u> | Employer Menu | <u>E-Forms</u> |
|----------------------|-------------|--------------|---------------|----------------|
| Exit Online Services |             |              |               |                |
|                      |             |              | Emplo         | yment Deletion |
| <u>Member search</u> | NI          | Numbe        |               |                |
| Cite Undete          |             |              | 51            |                |
| Site Update          | S           | J Numb       | er            |                |
|                      | Er          | np ID        |               | 1              |
|                      | E/          | ARefere      | ence          |                |
|                      | St          | art Date     | 9             | 01/03/2021     |
|                      | U           | odated       | Date          | N/A            |
|                      | U           | odated       | Reason        | N/A            |
|                      | Er          | nd Date      |               | N/A            |
|                      |             |              |               |                |
|                      |             |              | Delete Employ | ment Cancel    |
|                      |             |              |               |                |
|                      |             |              |               |                |

When you click 'delete' you will be prompted with:

1. If the employment (or linked employment) has any updates then a confirmation dialog is shown:

"This employment contains earnings and contribution details, do you wish to continue"

Yes or no response: if 'yes' continue to confirmation dialog, 'no' returns to the summary page.

2. Confirmation dialog, as follows:

| EA - 🌉           |                | <u>Back</u>    | <u>Print</u>       | Employe    | r Menu | E    | -Forms | 5                           |   |
|------------------|----------------|----------------|--------------------|------------|--------|------|--------|-----------------------------|---|
| Exit Online Ser  | vices          |                |                    |            | Empl   | loym | ent De | letion                      |   |
| Member sea       | roh<br>Confirm | Deletio        | n of Em            | ployment   |        |      |        | ×                           | ¢ |
| <u>Site Upda</u> | ⚠              | Are you<br>111 | u sure ya<br>11111 | ou want to | delete | empk | oyment | 1 for the following member: |   |
|                  |                |                |                    | ¥.         | es     |      | No     |                             |   |
|                  |                | 00             | Jualeu             |            |        |      |        | NA                          |   |
|                  |                | Up             | bdated I           | Reason     |        |      |        | N/A                         |   |
|                  |                | En             | id Date            | Delete     | Emplo  | yme  | nt     | N/A<br>Cancel               |   |

The following message is produced for you to confirm deletion: "Are you sure you want to delete this employment?"

Selecting 'yes' will result in the deletion request being submitted and processed.

Selecting 'no' will clear the message box and leave you on the summary page.

Selecting 'cancel' from the summary screen will return the user to the member selection page.

## **Employer error handling**

Error handling breakdown will now include the new Employment Deletion form (form code '06'), as shown below:

Please select 'error handling' from the main Pensions Online (POL) menu and you are presented with the sub menu:

|                      |                                                                                                    |                 | Pensions Agency                                         |
|----------------------|----------------------------------------------------------------------------------------------------|-----------------|---------------------------------------------------------|
| Error Handling       |                                                                                                    |                 |                                                         |
| EA-                  | Back Print Employer Menu E-Forms                                                                                                    |                 |                                                         |
| Exit Online Services |                                                                                                    |                 |                                                         |
| Member Search        | Error Handling Statistics as of 23/Oct/2021 05:56:00                                                                                                    |                 |                                                         |
| Site Update          | Total number of Comments allocated to you yesterday                                                                                                    | 0               |                                                         |
|                      | Total number of Comments allocated to you                                                                                                    | 1               |                                                         |
|                      | Total number of errors allocated to you yesterday                                                                                                    | 0               |                                                         |
|                      | Total number of errors allocated to you                                                                                                    | <u>4743</u>     |                                                         |
|                      | Errors Allocated To NHS Pensions                                                                                                    | <u>815</u>      |                                                         |
|                      |                                                                                                    |                 |                                                         |
|                      | Employer Allocated Comments                                                                                                    | P               |                                                         |
|                      | Employer Allocated Errors                                                                                                    | 2               |                                                         |
|                      | Errors Allocated To NHS Pensions                                                                                                    | 2               |                                                         |
|                      |                                                                                                    |                 |                                                         |
|                      |                                                                                                    |                 |                                                         |
|                      | As notified in TN 2/2013 NHS Pensions are no longer processing any employment data with missing mandatory or conditional statement of the statement of the stat | onal informatio | n. Previously default values would have been entered in |
|                      | these fields and you would be issued with an Auto SD55e requesting the correct information. Auto SD55E's will no longer                                                                                                    | be issued and t | ne appropriate error will now be sent to Error Handling |
|                      | our website in the Employer Toolkit/Employer Guides.                                                                                                    | ne s in the non | mai way. The full Error Handling Guide is also held on  |
|                      |                                                                                                    |                 |                                                         |
|                      |                                                                                                    |                 |                                                         |
|                      |                                                                                                    |                 |                                                         |

If you then click on any of the three numbers in the error handling statistics section a breakdown of the number of errors by form type is displayed.

| Breakdown of Errors  |                          |                                                    |       |      |         |
|----------------------|--------------------------|----------------------------------------------------|-------|------|---------|
| EA-                  | Back Print Employer Menu | <u>E-Forms</u>                                     |       |      |         |
| Exit Online Services |                          |                                                    |       |      |         |
| <u>Member Search</u> | Breakdown of Errors p    | er form                                            |       |      |         |
| <u>Site Update</u>   | Form                     |                                                    | T     | otal | Overdue |
|                      | SD55                     | Annual Update                                      |       | 0    | 0       |
|                      | SD55T                    | Terminating a period of membership                 |       | 1    | 0       |
|                      | SD55G                    | Updating a members personal details                |       | 1    | 0       |
|                      | SD55E                    | Change a members employment details                |       | 21   | 8       |
|                      | SS10                     | Joiner - for Trusts, PCT's and GP Practice Doctors |       | 2    | 1       |
|                      | SS14                     | Joiner - for practitioners                         |       | 0    | 0       |
|                      | Employment Deletion      | Delete an Open or Closed Employment                |       | 2    | 1       |
|                      | Open Employment          | Open a Closed Employment                           |       | 0    | 0       |
|                      | Rewind Employment        | Rewind an Open Employment                          |       | 0    | 0       |
|                      |                          |                                                    | Total | 27   | 10      |
|                      | Back to summary          |                                                    |       |      |         |

If you select the option 'employer allocated errors' from the sub menu then the following menu is displayed allowing you to select a form type.

This will now be updated to include 'employment deletion'.

| Frrors               |                                                         |
|----------------------|---------------------------------------------------------|
|                      |                                                         |
| EA-                  | Back Print Employer Menu E-Forms                        |
| Exit Online Services |                                                         |
| Member Search        | Employer Allocated Errors                               |
| Site Update          | SD55 Annual Update                                      |
|                      | SD55T Terminating a period of membership                |
|                      | SD55G Updating a members personal details               |
|                      | SD55E Change a members employment details               |
|                      | SS10 Joiner - for Trusts, PCT's and GP Practice Doctors |
|                      | SS14 Joiner - for practitioners                         |
|                      | Employment Deletion Delete an Open or Closed Employment |
|                      | Open Employment Open a Closed Employment                |
|                      | Rewind Employment Rewind an Open Employment             |
|                      | Rock to Summary                                         |
|                      | back to summary                                         |
|                      |                                                         |
|                      |                                                         |
|                      |                                                         |
|                      |                                                         |
|                      | 4                                                       |

## **Employer errors selection grid**

Errors for each form will be produced in the standard employer error handling grid. Errors for the new 'employment deletion' option will be included, the grid is unchanged apart from the inclusion of this new form option.

| ror Handling - Employment Deletion  |                                                                                                    |         |          |      |           |                  |                                          |                                        |                                           |                                                 |            |                      |
|-------------------------------------|----------------------------------------------------------------------------------------------------|---------|----------|------|-----------|------------------|------------------------------------------|----------------------------------------|-------------------------------------------|-------------------------------------------------|------------|----------------------|
| A- Back Print Employer Menu E-Forms |                                                                                                    |         |          |      |           |                  |                                          |                                        |                                           |                                                 |            |                      |
| ack to                              | ick to form type selection                                                                                                    |         |          |      |           |                  |                                          |                                        |                                           |                                                 |            |                      |
|                                     | Employer Allocated Errors                                                                                                    |         |          |      |           |                  |                                          |                                        |                                           |                                                 |            |                      |
| Employ                              | yer Allocated Errors                                                                                                    |         |          |      |           |                  |                                          |                                        |                                           |                                                 |            |                      |
| Employ                              | ver Allocated Errors<br>Error Description                                                                                     | Surname | Forename | NINO | SD number | Emp ID           | Start Date                               | Received                               | Update/DO T                               | Target Date                                     | Escalation | Status               |
| Employ<br>Error<br>0470             | ver Allocated Errors<br>Error Description<br>Invalid employment status for deletion                                           | Surname | Forename | NINO | SD number | Emp ID           | Start Date<br>15-Jun-2020                | Received<br>06-Oct-2021                | Update/DOT<br>23-Aug-2020                 | Target Date<br>08-Nov-2021                      | Escalation | Status<br>NEW        |
| Employ<br>Error<br>0470<br>0470     | yer Allocated Errors<br>Error Description<br>Invalid employment status for deletion<br>Invalid employment status for deletion | Surname | Forename | NINO | SD number | Emp ID<br>3<br>1 | Start Date<br>15-Jun-2020<br>27-Jul-2020 | Received<br>06-Oct-2021<br>19-Nov-2021 | Update/DO T<br>23-Aug-2020<br>31-Dec-2020 | Target Date       08-Nov-2021       20-Dec-2021 | Escalation | Status<br>NEW<br>NEW |

On accessing an employer error you will have the standard options for dealing with the error. All options will work the same as all other current employer error handling forms.

Amend and/or submit

| rror Handling        |                                                                                                    |                                                         |                                                  |               |
|----------------------|----------------------------------------------------------------------------------------------------|---------------------------------------------------------|--------------------------------------------------|---------------|
| A-                   | <u>Back Print Emp</u>                                                                                                    | koyer Menu <u>E-Forms</u>                               |                                                  |               |
| Exit Online Services |                                                                                                    |                                                         |                                                  |               |
| Member Search        |                                                                                                    |                                                         |                                                  |               |
| Site Update          | click <u>here</u> to view t                                                                                                    | he ADP4                                                 |                                                  |               |
|                      | Error                                                                                                    |                                                         |                                                  |               |
|                      | Error Code                                                                                                    | Error Description                                       | Field in error                                   | Data in error |
|                      | 0470 😵                                                                                                    | Invalid employment status for deletion                  | NA                                               | NA            |
|                      | Surname<br>Forename<br>Nino<br>Membership numb<br>EA Refence number<br>Start Date<br>Emp ID<br>EA/GP code<br>Target Date<br>Form<br>> Amend and/or Re-<br>> View Data Only<br>> Re-Allocate error h<br>> Extend Target Date | ber<br>er<br><u>Submit</u><br>back to NHS Pensions<br>ହ | 15/06/2020<br>3<br>08/11/2021<br>Employment Dele | tion          |

| Fror Handling    |                                     |                                              |                         |                       |
|------------------|-------------------------------------|----------------------------------------------|-------------------------|-----------------------|
| EA-              | <u>Back</u> <u>Print</u> <u>E</u> r | nployer Menu <u>E-</u> Forms                 |                         |                       |
| Exit Online Serv | rices                               |                                              |                         |                       |
| Member Searc     | <u>ch</u>                           |                                              |                         |                       |
| Site Update      | click <u>here</u> to view           | v the ADP4                                   |                         |                       |
|                  | * This must ma                      | atch the data we hold. if this is incorrect. | please amend via the cl | nanges in the SD55 fo |
|                  | Error                               |                                              |                         | g                     |
|                  |                                     |                                              |                         |                       |
|                  | Error Code                          | Error Description                            | Field in error          | Data in error         |
|                  | 0470                                | P Invalid employment status for deletion     | NA                      | NA                    |
|                  | Surname                             |                                              |                         |                       |
|                  | Forename                            |                                              |                         |                       |
|                  | * Nino                              |                                              |                         |                       |
|                  | * Membership nu                     | mber                                         |                         |                       |
|                  | EA Refence num                      | nber                                         |                         |                       |
|                  | * Start Data                        |                                              | 15/06/2020              |                       |
|                  | Stalt Date                          |                                              | 13/00/2020              | 5                     |
|                  | * Emp ID                            |                                              | 3                       |                       |
|                  | EA/GP code                          |                                              | 4054                    |                       |
|                  | Target Date                         |                                              | 08/11/2021              |                       |
|                  | Form                                |                                              | Employme                | nt Deletion           |
|                  | » Amend and/or<br>» View Data Only  | Re-Submit                                    |                         |                       |
|                  | » Re-Allocate erro                  | or back to NHS Pensions                      |                         |                       |
|                  | » Extend Target [                   | Date                                         |                         |                       |
|                  | » <u>Delete Error</u>               |                                              |                         |                       |
|                  | Continue                            | to EmpDel form                               |                         |                       |
|                  | » Return to Error                   | List                                         |                         |                       |

On selecting the 'continue to EmpDel form' the following confirmation page is presented subject to all mandatory fields populated and matching the member record.

| Welcome to the NHS Pen<br>Employment Deletion | sion Scheme ONLINE                                                                                           |                   |                                                                                                    |
|-----------------------------------------------|----------------------------------------------------------------------------------------------------|-------------------|----------------------------------------------------------------------------------------------------|
| EA -<br>Exit Online Services                  | Back Print Employer Menu                                                                                     | <u>E-Forms</u>    | Employment Deletion                                                                                                    |
| Member search<br>Site Update                  | NI Number<br>SD Number<br>Emp ID<br>EA Reference<br>Start Date<br>Updated Date<br>Updated Reason<br>End Date | Delete Employment | Employment Deletion<br>3<br>15/06/2020<br>23/08/2020<br>16 - Opted out of NHSSS but employt continues<br>23/08/2020<br>Return to Error |

Selecting 'return to error' from the summary screen will return you to the error summary page.

Selecting 'delete employment' will result in the deletion request being submitted and processed.